## **Delete Browser Cache in Firefox**

Check the following steps to delete your cache and temporary files from Firefox browser:

- Open your browser Firefox
- Hit the key "alt" on your keyboard to display the main menu.From the menu, go to "History"

| Firefox 🔻 | <u>File Edit View History B</u> ookmarks <u>T</u> ools <u>H</u> elp |  |  |  |
|-----------|---------------------------------------------------------------------|--|--|--|
|           | App4Legal   Your Ultimate Legal Practice +                          |  |  |  |
|           |                                                                     |  |  |  |

• Click on the button "Clear Recent History" from the section "History":

| Firefox 🔻 | <u>File</u> <u>E</u> dit | <u>V</u> iew H | i <u>s</u> tory <u>B</u> ookmarks <u>T</u> ools <u>H</u> elp                |                             |
|-----------|--------------------------|----------------|-----------------------------------------------------------------------------|-----------------------------|
|           | 🕂 App4Le                 | egal   Yo      | Show All History                                                            | Ctrl+Shift+H                |
| <b>(</b>  | pp4legal.com             | n/en/le        | Clear Recent History                                                        | Ctrl+Shift+Del              |
|           |                          | <i>۲</i><br>ر  | Restore Previous Session<br>Recently Closed Tabs<br>Recently Closed Windows | ►<br>►<br>OT                |
|           |                          | -              | App4Legal   Your Ultimate Lega                                              | al Practice Management Soft |
|           |                          |                | pialzein/app4legal/users/login                                              | - Google Search             |
|           |                          |                | Google Accounts                                                             |                             |
|           |                          |                | 8 Redirecting                                                               | •                           |
|           |                          | P              | mail.google.com/mail/u/0/?log                                               | gout&hl=en&hlor             |
|           |                          | 0              | Account Suspended                                                           |                             |
|           |                          | ě,             | 📴 Case   App4Legal                                                          |                             |
|           |                          | 5              | 📴 Case   App4Legal                                                          |                             |
|           |                          | ě,             | 🗈 Home   App4Legal                                                          | 1                           |
|           |                          | ě,             | 🗈 App4Legal                                                                 | R                           |
|           |                          | P              | Resume your IQ Test from Lear                                               | nMyself.com - chantalhajj2  |
|           |                          | P              | 🗹 Inbox (11) - chantalhajj2@gma                                             | il.com - Gmail              |
|           |                          | D              | d Gmail                                                                     |                             |
|           |                          | P              | Gmail: Email from Google                                                    |                             |
|           |                          | E              | google - Google Search                                                      |                             |

· Collapse the "Details"

| Clear Recent History | ×                |
|----------------------|------------------|
| Time range to clear: | Last Hour 💌      |
| D <u>e</u> tails     |                  |
|                      |                  |
|                      |                  |
|                      |                  |
|                      | Clear Now Cancel |

• Select "Cache" and click on "Clear now"

| Clear Recent History          |                  |  |  |  |
|-------------------------------|------------------|--|--|--|
| Ine range to clear: Last Four | • Hours          |  |  |  |
| ▲ D <u>e</u> tails            |                  |  |  |  |
| 🔽 Browsing & Download Histo   | ry               |  |  |  |
| V Form & Search History       |                  |  |  |  |
| Cookies                       |                  |  |  |  |
| ✓ Cache                       |                  |  |  |  |
| Active Logins                 |                  |  |  |  |
| Offline Website Data          |                  |  |  |  |
| Site Preferences              |                  |  |  |  |
|                               | Clear Now Cancel |  |  |  |

• Close your browser and open it again to resume your work.